# Venue 8 Pro

Podręcznik użytkownika — Windows 8

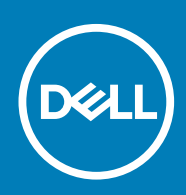

Model regulacji: T03D Typ regulacji: T03D001

May 2020 Wer. A01

#### Uwagi, przestrogi i ostrzeżenia

(i) UWAGA: Napis UWAGA wskazuje ważną informację, która pozwala lepiej wykorzystać posiadany tablet.

OSTRZEŻENIE: Napis PRZESTROGA informuje o sytuacjach, w których występuje ryzyko uszkodzenia sprzętu lub utraty danych, i przedstawia sposoby uniknięcia problemu.

PRZESTROGA: Napis OSTRZEŻENIE informuje o sytuacjach, w których występuje ryzyko uszkodzenia sprzętu, obrażeń ciała lub śmierci.

© 2015–2020 Dell Inc. lub podmioty zależne. Wszelkie prawa zastrzeżone. Dell, EMC i inne znaki towarowe są znakami towarowymi firmy Dell Inc. lub jej spółek zależnych. Inne znaki towarowe mogą być znakami towarowymi ich właścicieli.

# Spis treści

| 1 Funkcje                                                    | 5  |
|--------------------------------------------------------------|----|
| 2 Konfigurowanie tabletu                                     | 7  |
| Doładowanie tabletu                                          | 7  |
| Zachowanie się lampki stanu zasilania-ładowania akumulatora  | 7  |
| lkony świetlne stanu naładowania akumulatora                 | 8  |
| Włączanie tabletu                                            | 8  |
| Instalowanie karty micro-SIM                                 | 8  |
| Wymontowywanie karty micro-SIM                               | 9  |
| Wkładanie karty microSD                                      | 9  |
| Wyjmowanie karty pamięci microSD                             | 10 |
| Korzystanie ze słuchawek                                     |    |
| 3 Korzystanie z tabletu                                      | 12 |
| Wyłączanie tabletu                                           |    |
| Używanie przycisku zasilania na ekranie Start                | 12 |
| Za pomocą menu paneli                                        |    |
| Za pomocą przycisku zasilania                                |    |
| Wyłączanie ekranu                                            | 12 |
| Za pomocą menu paneli                                        |    |
| Za pomocą przycisku zasilania                                |    |
| Ekran startowy                                               | 12 |
| Wi-Fi                                                        |    |
| Włączanie lub wyłączanie Wi-Fi                               |    |
| Podłączanie do sieci                                         |    |
| Ustawienia mobilnej sieci szerokopasmowej                    |    |
| Włączanie i wyłączania mobilnego systemu szerokopasmowego    |    |
| Podłączanie do sieci                                         |    |
| Bluetooth                                                    | 14 |
| Włączanie lub wyłączanie Bluetooth                           |    |
| Parowanie z urządzeniami obsługującymi technologię Bluetooth |    |
| Orientacja ekranu                                            |    |
| Blokowanie/odblokowywanie orientacji ekranu                  | 14 |
| Dostosowywanie jasności ekranu                               | 14 |
| Regulacja automatyczna                                       |    |
| Synchronizowanie tabletu                                     |    |
| Przywracanie systemu operacyjnego                            |    |
| Odświeżanie tabletu                                          | 15 |
| Resetowanie tabletu                                          |    |
| Gesty                                                        | 16 |
| 4 Rozwiązywanie problemów                                    |    |
| Problemy z akumulatorem                                      |    |

| Problemy z ekranem dotykowym                                  |    |
|---------------------------------------------------------------|----|
| Problemy z systemem                                           |    |
|                                                               |    |
| 5 Uruchamianie programu konfiguracji systemu BIOS             |    |
| Z klawiaturą                                                  |    |
| Bez klawiatury                                                |    |
|                                                               |    |
| 6 Dane techniczne                                             | 22 |
| 7 Uzyskiwanie pomocy                                          | 25 |
|                                                               |    |
| 8 Kontakt z firmą Dell                                        | 26 |
|                                                               |    |
| 9 Lokalizacja znacznika serwisowego i kodu usług ekspresowych | 27 |

#### 1

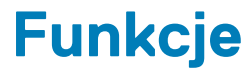

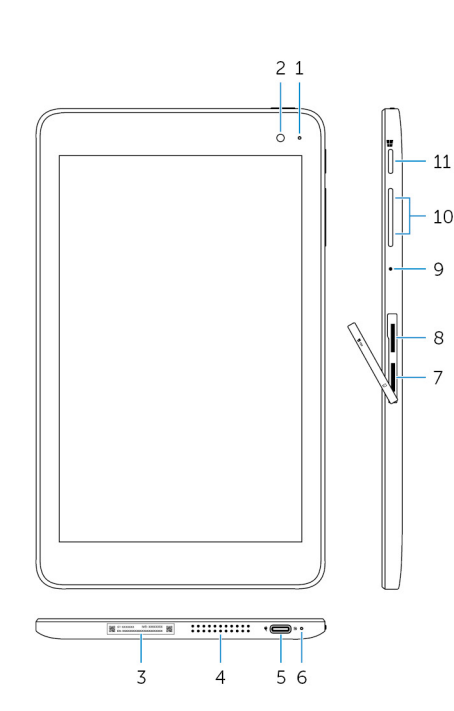

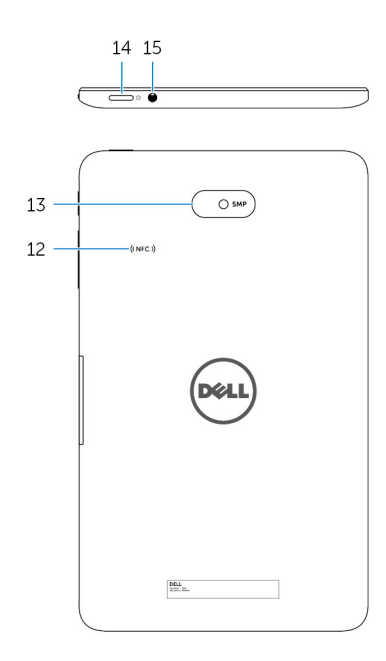

#### Cecha

- 1. Lampka stanu kamery
- 2. Kamera przednia
- 3. Etykieta z kodem Service Tag
- 4. Głośnik
- 5. USB 3.0 i gniazdo zasilacza (USB-C)
- 6. Lampka stanu zasilania/akumulatora
- 7. Gniazdo karty micro-SIM
- 8. Gniazdo karty microSD
- 9. Mikrofon
- 10. Przyciski regulacji głośności (2)
- 11. Przycisk Windows

Zapala się, gdy kamera przednia lub tylna jest w użyciu.

Umożliwia wykonywanie zdjęć i nagrywanie filmów.

Zawiera etykietę serwisu i kod usług ekspresowych potrzebny do kontaktowania się z firmą Dell.

Posiada wyjście audio.

Podłącz zasilacz do zasilania tabletu i ładowania akumulatora. Podłącz urządzenia peryferyjne, takie jak urządzenia pamięci masowej, drukarki, wyświetlacze itp. Zapewnia transfer danych z prędkością do 5 Gb/s.

(i) UWAGA: Należy użyć konwerterów czyli złączy przejściowych (do nabycia osobno) to podłączania urządzeń ze standardowym USB, HDMI oraz DisplayPort.

Wskazuje stan zasilania i stan naładowania tabletu.

Włóż kartę micro-SIM, aby połączyć się z mobilną siecią szerokopasmową.

Włóż kartę microSD w celu rozszerzania pojemności pamięci masowej tabletu. Tablet obsługuje karty pamięci microSD o pojemności do 128 GB.

Dostarcza wejścia do rejestracji dźwięku, rozmów głosowych itp.

Naciśnij przycisk, aby zwiększyć lub zmniejszyć poziom głośności.

- · Naciśnij przycisk, aby otworzyć ekran startowy systemu Windows.
- Naciśnij, aby uzyskać szybki dostęp do ostatnio używanej aplikacji lub ostatnio używanego ekranu.

| Cech | a                           |                                                                                                    |
|------|-----------------------------|----------------------------------------------------------------------------------------------------|
| 12.  | Obszar czujnika NFC (opcja) | Funkcja komunikacji radiowej krótkiego zasięgu umożliwia<br>współdzielenie plików bezprzewodowo z innymi urządzeniami<br>kompatybilnymi z NFC.                                                                                                    |
| 13.  | Kamera tylna                | Umożliwia wykonywanie zdjęć i nagrywanie filmów.                                                                                                    |
| 14.  | Przycisk zasilania          | <ul> <li>Naciśnij i przez 2 sekundy przytrzymaj przycisk, aby ponownie<br/>włączyć tablet, jeśli jest wyłączony.</li> <li>Naciśnij, aby włączyć tablet, jeśli jest w stanie uśpienia.</li> <li>Naciśnij, aby uśpić tablet, jeśli jest włączony.</li> </ul> |
| 15.  | Gniazdo słuchawkowe         | Podłącz słuchawki, mikrofon lub zestaw słuchawki-mikrofon (zestaw<br>słuchawkowy).                                                                                                    |

# 2

# Konfigurowanie tabletu

PRZESTROGA: Przed rozpoczęciem procedur opisanych w tym rozdziale należy zapoznać się z instrukcjami dotyczącymi bezpieczeństwa, dostarczonymi wraz z tabletem. Dodatkowe najlepsze praktyki postępowania można znaleźć na stronie www.dell.com/regulatory\_compliance.

#### Doładowanie tabletu

OSTRZEŻENIE: Akumulator tabletu ładować w temperaturze otoczenia od 0°C do 35°C (od 32°F do 95°F).

OSTRZEŻENIE: Używać tylko zasilacza sieciowego dołączonego do zestawu do ładowania tabletu. Stosowanie nieautoryzowanych łączników czy kabli zasilania może poważnie uszkodzić tablet.

(i) UWAGA: Po rozpakowaniu nowego tabletu akumulator może być nie w pełni naładowany.

- 1. Podłącz kabel do zasilacza.
- 2. Podłącz zasilacz do gniazda zasilania w tablecie.
- 3. Podłącz zasilacz do gniazdka elektrycznego i naładuj akumulator do pełna.

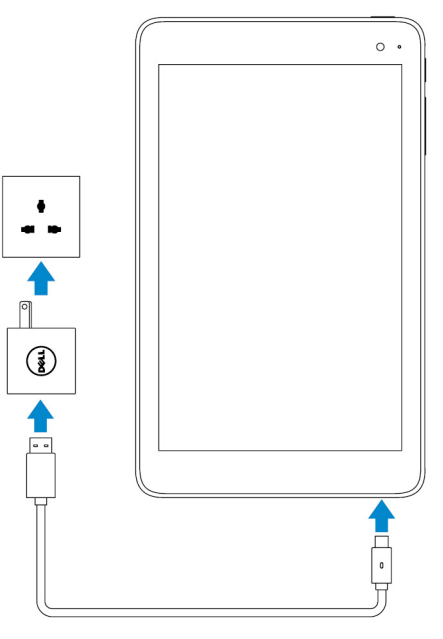

(i) UWAGA: Całkowicie rozładowany akumulator potrzebuje około 4 do 5 godzin do jego pełnego naładowania.

# Zachowanie się lampki stanu zasilania-ładowania akumulatora

Można sprawdzać stan naładowania akumulatora, obserwując lampkę stanu naładowania akumulatora lub ikonę akumulatora wyświetlaną u dołu pulpitu systemu Windows:

| Zachowanie                 | Opis                                                                       |
|----------------------------|----------------------------------------------------------------------------|
| Ciągłe światło białe       | Akumulator jest ładowany.                                                  |
| Ciągłe światło bursztynowe | Poziom naładowania akumulatora jest krytycznie niski i tablet wyłącza się. |

(i) UWAGA: W przypadku próby włączenia tabletu, gdy poziom naładowania akumulatora jest krytycznie niski lub jeśli akumulator jest w niedostatecznie naładowany, na ekranie miga logo DELL, lampka stanu naładowania zapala się na 2 sekundy, a następnie tablet wyłącza się.

Nie świeci

Akumulator nie jest ładuje się lub akumulator jest w pełni naładowany.

#### lkony świetlne stanu naładowania akumulatora

| lkona      | Opis                                                                                                |
|------------|----------------------------------------------------------------------------------------------------|
| <b>۳</b>   | Tablet jest podłączony do zasilania sieciowego, a akumulator jest całkowicie naładowany.            |
| ₩ <b>₽</b> | Tablet jest podłączony do zasilania sieciowego, a akumulator jest w trakcie procesu naładowania.    |
| ū          | Tablet jest zasilany z akumulatora, a akumulator rozładowuje się.                                   |
| <b>A</b>   | Tablet pracuje na zasilaniu akumulatorowym, a poziom naładowania akumulatora jest niski.            |
| el         | Tablet pracuje na zasilaniu akumulatorowym, a poziom naładowania akumulatora jest krytycznie niski. |

### Włączanie tabletu

Po włączeniu tabletu po raz pierwszy należy zakończyć konfigurację systemu Windows, aby rozpocząć użytkowanie tabletu. Więcej informacji można znaleźć w skróconej instrukcji obsługi dostarczonej wraz z tabletem.

- 1. Naciśnij i przytrzymaj przycisk zasilania przez 2 sekundy, aby włączyć tablet. Pojawi się ekran blokady.
- 2. Przesuń palcem od dołu ekranu, aby przejść do ekranu logowania; wybierz konto i wprowadź swoje hasło celem zalogowania się do systemu Windows.
  - UWAGA: Jeżeli ekran logowania nie jest aktywny, wyświetli się ekran startowy w momencie przesuwania palcem do góry po ekranie blokady.

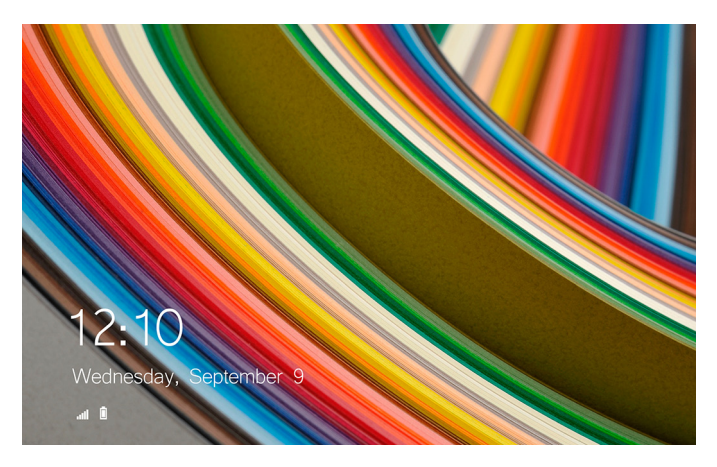

Tablet jest gotowy do pracy po wyświetleniu ekranu Start systemu Windows.

### Instalowanie karty micro-SIM

1. Otwórz pokrywę i znajdź gniazdo karty micro-SIM.

OSTRZEŻENIE: Upewnij się, że karta micro-SIM jest poprawnie zorientowana, jak pokazano na ilustracji.

2. Wciśnij kartę micro-SIM do gniazda (charakterystyczne kliknięcie).

3. Zamknij pokrywę gniazda.

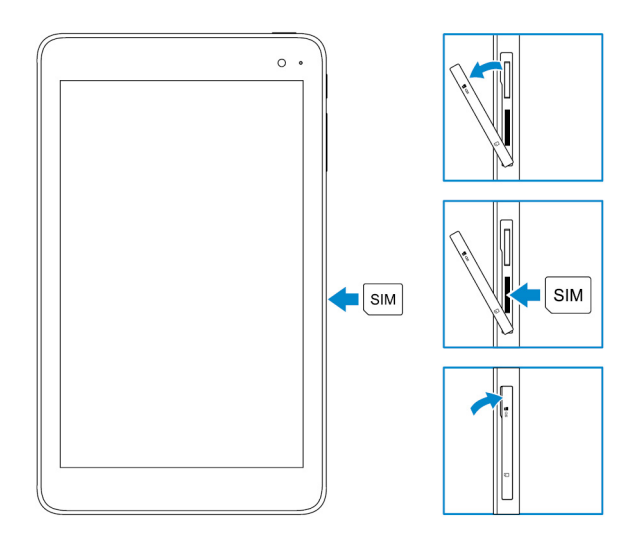

#### Wymontowywanie karty micro-SIM

OSTRZEŻENIE: Wyjęcie karty micro-SIM w czasie, gdy jest używana, może spowodować utratę danych lub błędy aplikacji.

- 1. Otwórz pokrywę gniazda.
- Wciśnij kartę micro-SIM do wewnątrz i zwolnij ją. Karta micro-SIM zostanie wysunięta.
- 3. Wyjmij kartę micro-SIM z gniazda.
- 4. Zamknij pokrywę gniazda.

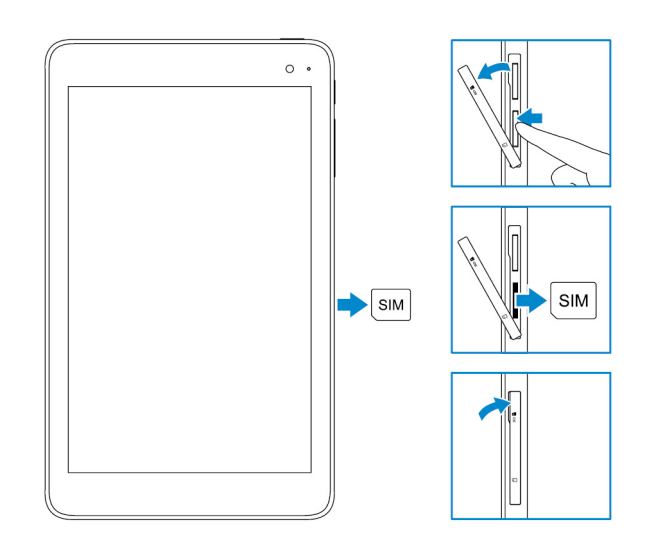

### Wkładanie karty microSD

(i) UWAGA: Wyłącz tablet przed włożeniem karty pamięci microSD.

1. Otwórz pokrywę gniazd i znajdź gniazdko karty pamięci microSD.

OSTRZEŻENIE: Upewnij się, że karta microSD jest ustawiona, jak to pokazano na rysunku.

- 2. Wsuń kartę microSD do gniazdka aż do jaj zablokowania na miejscu w szczelinie.
- 3. Zamknij pokrywę gniazda.

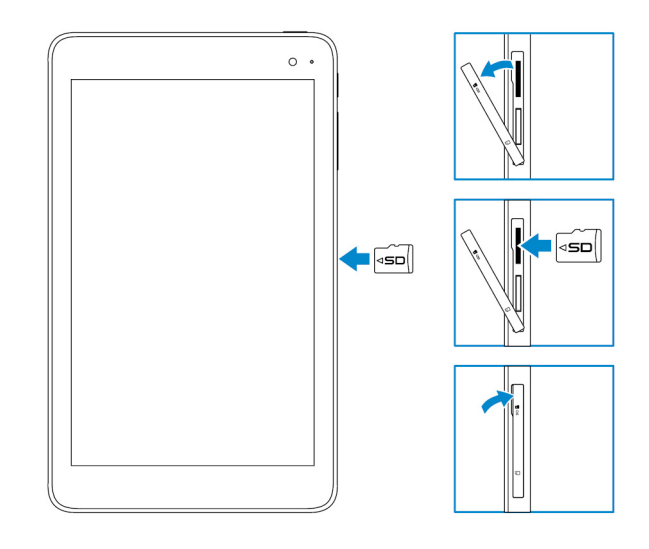

### Wyjmowanie karty pamięci microSD

OSTRZEŻENIE: Wyjęcie karty microSD podczas jej użytkowania może spowodować utratę danych lub skutkować błędami aplikacji.

- 1. W obszarze powiadomień w prawym dolnym rogu pulpitu systemu Windows, stuknij 😡 (Bezpieczne usuwanie sprzętu i wysuwania nośników).
  - UWAGA: Jeśli nie widzisz ikony Bezpiecznego usuwania sprzętu i wysuwania nośnika , stuknij Pokaż ukryte ikony, aby wyświetlić wszystkie ikony w obszarze powiadomień.
- 2. Stuknij Wysuń kartę pamięci SD. Pojawia się komunikat potwierdzający, że karta microSD może być bezpiecznie wyjęta.
  - UWAGA: Jeśli zostanie wyświetlony komunikat ostrzegający, że karta microSD nie może zostać wyjęta, upewnij się, czy są zakończone wszystkie transfery danych przy użyciu karty microSD.
- 3. Otwórz pokrywę gniazda.
- Wciśnij kartę pamięci microSD do wewnątrz i zwolnij ją. Karty microSD wysunie się.
- 5. Wyjmij kartę microSD z gniazda.
- 6. Zamknij pokrywę gniazda.

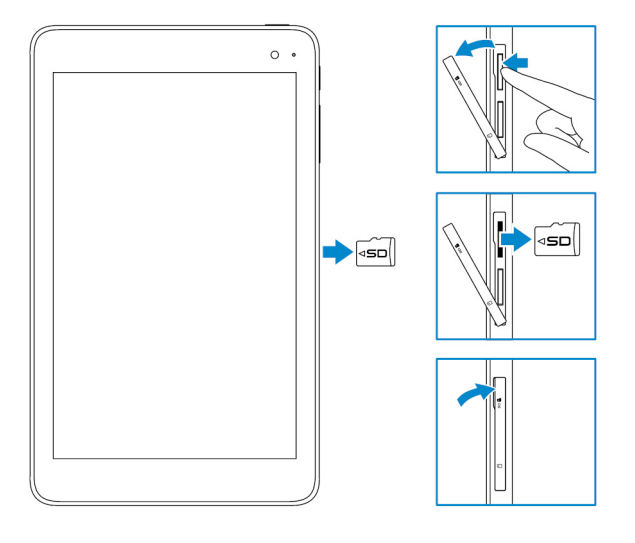

### Korzystanie ze słuchawek

PRZESTROGA: Słuchanie głośnej muzyki przez dłuższy czas może spowodować pogorszenie słuchu.

Do gniazdka słuchawkowego w tablecie można podłączyć zestaw słuchawkowy, słuchawki, mikrofon lub inne urządzenie audio.

- 1. Podłącz słuchawki do gniazda słuchawkowego tabletu.
- 2. Załóż słuchawki i dostosuj głośność.

OSTRZEŻENIE: Aby uniknąć uszkodzenia słuchawek, należy je odłączać, pociągając za wtyk a nie za kabel.

UWAGA: Po podłączeniu urządzenia audio do gniazdka słuchawkowego, głośnik wbudowany w tablecie automatycznie wycisza się.

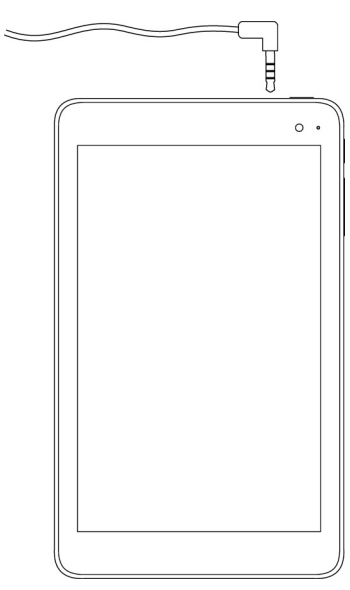

# Korzystanie z tabletu

(i) UWAGA: Szczegółowe informacje na temat korzystania z systemu Windows, patrz Uzyskiwanie pomocy.

## Wyłączanie tabletu

#### Używanie przycisku zasilania na ekranie Start

W prawym górnym rogu ekranu początkowego Start stuknij przycisk zasilania.  $\ensuremath{\bigcup} o \mathbf{Wyłącz}$  .

#### Za pomocą menu paneli

- 1. Przeciągnij od prawej krawędzi ekranu, aby wyświetlić menu paneli.
- 2. W menu paneli stuknij Ustawienia  $2 \rightarrow Zasilanie \bigcirc -> Zamknij w celu wyłączenia tabletu.$

#### Za pomocą przycisku zasilania

- 1. Przyciśnij i przytrzymaj przycisk zasilania przez co najmniej 4 sekundy.
- 2. Przesuń w dół ekran potwierdzenia wyłączenia w celu wyłączenia tabletu.

#### Wyłączanie ekranu

#### Za pomocą menu paneli

- 1. Przeciągnij od prawej krawędzi ekranu, aby wyświetlić menu paneli.
- 2. Stuknij Ustawienia  $2 \rightarrow$  Zasilanie  $2 \rightarrow$  Uśpij, aby wyłączyć ekran.

(i) UWAGA: Jeśli tablet jest w trybie czuwania, aby włączyć ekran, naciśnij przycisk zasilania lub przycisk Windows.

#### Za pomocą przycisku zasilania

Naciśnij przycisk zasilania, aby wyłączyć ekran.

#### **Ekran startowy**

Ekran Start wyświetla kafelki, które pełnią rolę skrótów do zainstalowanych aplikacji.

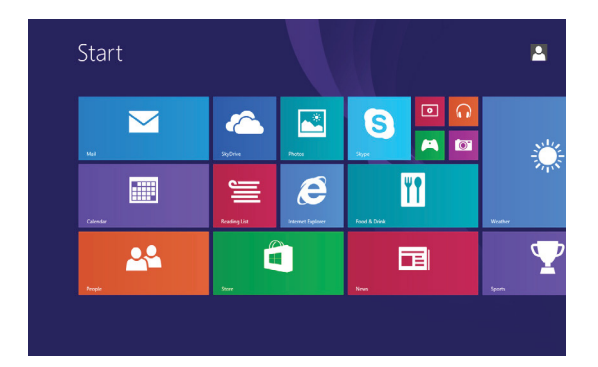

Kafelki na ekranie Start zmieniają się i aktualizują w czasie rzeczywistym, aby wyświetlić bieżące wiadomości prasowe i sportowe, aktualną pogodę, wiadomości z sieci kanałów społecznościowych i tak dalej.

Można dostosować ekran startowy, unieruchamiając ulubione aplikacje w postaci kafelek, ustawiając ulubione zdjęcie jako tapetę i tak dalej.

#### Wi-Fi

#### Włączanie lub wyłączanie Wi-Fi

- 1. Przeciągnij palcem od prawej krawędzi ekranu, aby wyświetlić pasek paneli.
- 2. Stuknij Ustawienia  $\mathbf{x} \rightarrow$  ikona sieci bezprzewodowej **\***.
- 3. Przesuń suwak Wi-Fi w prawo lub w lewo w celu włączenia lub wyłączenia Wi-Fi.

#### Podłączanie do sieci

- 1. Przeciągnij od prawej krawędzi ekranu, aby wyświetlić menu uroków.
- 2. Stuknij Ustawienia  $\mathbf{x} \rightarrow$  ikona sieci bezprzewodowej **\***.
- 3. Wybierz dostępną sieć z listy i stuknij Połącz.
  - i UWAGA: Jeśli jest to połączenie z siecią chronioną, wprowadź klucz zabezpieczeń po wyświetleniu odpowiedniego monitu.

#### Ustawienia mobilnej sieci szerokopasmowej

# Włączanie i wyłączania mobilnego systemu szerokopasmowego

- 1. Przeciągnij od prawej krawędzi ekranu, aby wyświetlić menu paneli.
- 2. Stuknij Ustawienia  $\mathbf{X} \rightarrow \mathbf{Z}$ mień ustawienia PC  $\rightarrow$  Sieci.
- 3. Na ekranie Sieci przesuń suwak Mobilna sieć szerokopasmowa w prawo lub w lewo w celu włączenia lub wyłączenia mobilnej sieci szerokopasmowej.

#### Podłączanie do sieci

- 1. Przeciągnij od prawej krawędzi ekranu, aby wyświetlić menu uroków.
- 2. W obszarze powiadomień, stuknij ikonę sieci 📶
- 3. Stuknij dostępną sieć z listy i stuknij Połącz.

# Bluetooth

#### Włączanie lub wyłączanie Bluetooth

- 1. Przeciągnij od prawej krawędzi ekranu, aby wyświetlić menu paneli.
- 2. Stuknij Ustawienia  $\mathbf{Q} \rightarrow \mathbf{Z}$ mień ustawienia PC  $\rightarrow$  PC i urządzenia  $\rightarrow$  Bluetooth.
- 3. Przeciągnij suwak Bluetooth w prawo lub w lewo, aby wyłączać lub włączać Bluetooth.

#### Parowanie z urządzeniami obsługującymi technologię Bluetooth

i UWAGA: Połączenia Bluetooth między komputera Tablet i Apple urządzenia nie są obsługiwane.

- 1. Przeciągnij od prawej krawędzi ekranu, aby wyświetlić menu paneli.
- 2. Stuknij Ustawienia  $\mathbf{Q} \rightarrow \mathbf{Z}$ mień ustawienia PC  $\rightarrow$  PC i urządzenia  $\rightarrow$  Bluetooth.
- 3. Sprawdź, czy jest włączona funkcja Bluetooth.
- 4. Z listy urządzeń stuknij urządzenie, które chcesz sparować i stuknij Parowanie.

(j) UWAGA: Może minąć kilka sekund, zanim urządzenie zostanie wyświetlone na liście. Jeśli urządzenie nie jest wyświetlane, należy upewnić się, czy jest w trybie parowania i w zasięgu Bluetooth.

- 5. W razie potrzeby, należy sprawdzić, czy Bluetooth kod dostępu, który pojawia się na tablecie i na urządzeniu Bluetooth, są takie same.
- 6. Potwierdź proces parowania na tablecie i na urządzeniu.
  - UWAGA: Po udanym sparowaniu urządzenia z tabletem urządzenie automatycznie łączy się z tabletem, gdy tylko jest włączony Bluetooth zarówno tabletu jak i urządzenia, a oba urządzenia znajdują się w zasięgu Bluetooth.

## Orientacja ekranu

W celu zapewnienia optymalnego komfortu oglądania orientacja ekranu zmienia się automatycznie na pionową lub poziomą w zależności od tego, w jaki sposób będziesz trzymał tablet. Istnieje możliwość wyłączenia automatycznego obracania ekranu i zablokowania ekranu w układzie pionowym lub poziomym.

UWAGA: Niektóre aplikacje mogą nie obsługiwać automatycznego obracania ekranu i są zaprojektowane to pracy tylko w jednej jego orientacji.

#### Blokowanie/odblokowywanie orientacji ekranu

- 1. Zmień ustawienie ekranu do żądanej orientacji.
- 2. Przeciągnij palcem od prawej krawędzi ekranu, aby wyświetlić pasek paneli.
- 3. Stuknij Ustawienia  $\mathbf{\hat{Q}} \rightarrow \mathbf{Ekran}$  .
- 4. Stuknij 🖵 aby zablokować orientację ekranu, lub stuknij 🖵 , aby odblokować orientację ekranu.

#### Dostosowywanie jasności ekranu

- 1. Przeciągnij od prawej krawędzi ekranu, aby wyświetlić menu paneli.
- 2. Stuknij Ustawienia  $\clubsuit \rightarrow Ekran$
- 3. Przesuń suwak w górę lub w dół, aby dostosować jasność ekranu.

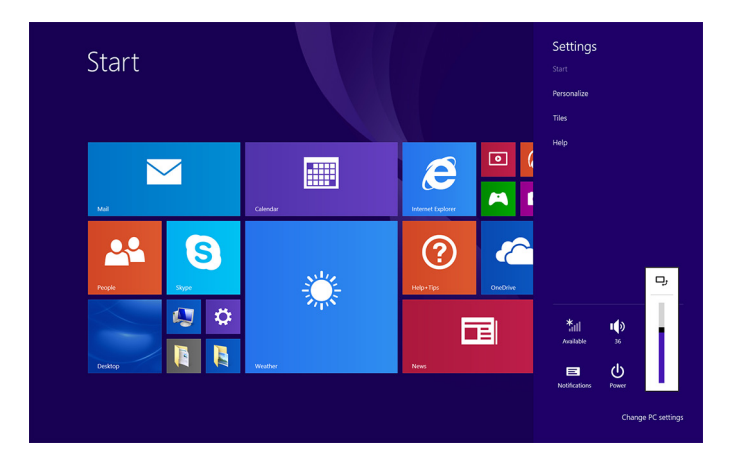

#### Regulacja automatyczna

Aby włączyć lub wyłączyć automatyczną regulację jasności obrazu:

- 1. Przeciągnij od prawej krawędzi ekranu, aby wyświetlić menu paneli.
- 2. Stuknij Ustawienia  $\mathbf{Q} \rightarrow \mathbf{Z}$ mień ustawienia komputera $\rightarrow$  Komputer i urządzenia $\rightarrow$  Zasilanie i uśpienie.
- 3. Użyj suwaka Adjust my screen brightness automatically (Ustaw automatycznie jasność mojego ekranu) w celu uruchomienia lub wyłączenia automatycznej regulacji jasności.

#### Synchronizowanie tabletu

Podczas użytkowania posiadanego konta Microsoft Windows 8.1 do logowania się do urządzeń, ustawień takich jak historia przeglądarki, ustawienia systemu Windows i aplikacji, ekran startowy oraz plików osobistych, są automatycznie synchronizowane.

() UWAGA: Aby zsynchronizować, urządzenia muszą być podłączone do Internetu. W przypadku korzystania z konta

lokalnego należy włączyć konto Microsoft w celu umożliwienia synchronizacji. Stuknij Ustawienia  $\clubsuit \rightarrow$  Zmień ustawienia PC  $\rightarrow$  Konta  $\rightarrow$  Połącz z kontem Microsoft.

Aby dostosować ustawienia synchronizacji:

- 1. Przeciągnij od prawej krawędzi ekranu, aby wyświetlić menu paneli.
- 2. Stuknij Ustawienia  $\mathbf{PC} \rightarrow \mathbf{Zmie}$ ń ustawienia PC  $\rightarrow \mathbf{OneDrive} \rightarrow \mathbf{Ustawienia}$  sync.

#### Przywracanie systemu operacyjnego

Konieczne może być ponowne zainstalowanie systemu operacyjnego, jeśli tablet nie reaguje na polecenia, zachowując się nieoczekiwanie lub wykazuje problemy związanych z innym oprogramowaniem. Można wybrać opcję zapisu plików osobistych w trakcie przywracania systemu operacyjnego do stanu w chwili odbioru od firmy Dell.

#### Odświeżanie tabletu

#### OSTRZEŻENIE: Przed odświeżeniem tabletu zaleca się utworzenie kopii zapasowej danych.

Odświeżanie tabletu przywraca system Windows do oryginalnych ustawień fabrycznych bez usuwania wszelkich plików osobistych,

aplikacji zainstalowanych z Windows Store. Stuknij Ustawienia  $2 \rightarrow 2$ mień ustawienia komputera  $\rightarrow A$ ktualizacja i odzyskiwanie  $\rightarrow O$ dzyskiwanie.

- 1. Przeciągnij palcem od prawej krawędzi ekranu, aby wyświetlić pasek paneli.
- 2. W oknie Odśwież komputer zachowując pliki, stuknij Rozpocznij .
- 3. Przeczytaj ostrzeżenie i stuknij Dalej.

UWAGA: Aplikacje z Windows Store ponownie instalują się automatycznie po zakończeniu odświeżania. Aplikacje zainstalowane z innych źródeł niż Windows Store wymagają zainstalowania w trybie ręcznym.

#### **Resetowanie tabletu**

#### OSTRZEŻENIE: Przed wykonaniem jakichkolwiek czynności wykonać kopię zapasową wszystkich potrzebnych danych.

Resetowanie tableta spowoduje usunięcie wszystkich danych z tableta łącznie z konfigurację konta, aplikacjami, plikami muzycznymi, zdjęciami i plikami, i przywraca pierwotną konfigurację fabryczną Windows.

- 1. Przeciągnij od prawej krawędzi ekranu, aby wyświetlić menu paneli.
- 2. Stuknij Ustawienia  $\clubsuit \rightarrow$  Zmień ustawienia komputera  $\rightarrow$  Aktualizacja i odzyskiwanie  $\rightarrow$  Odzyskiwanie.
- 3. W oknie Usuń wszystko i reinstaluj Windows stuknij Rozpocznij.
- 4. Przeczytaj ostrzeżenie i stuknij Dalej.

#### Gesty

| Gesty                                                                                                    | Funkcje                                                                                                    |
|----------------------------------------------------------------------------------------------------|----------------------------------------------------------------------------------------------------|
| Dotknij<br>Delikatnie dotknij ekranu koniuszkiem palca.                                                                                                    | <ul> <li>Wybieranie elementów na ekranie, takich jak opcje, pozycje na listach, obrazy i ikony.</li> <li>Uruchamianie aplikacji.</li> <li>Stukanie w przyciski na ekranie.</li> <li>Wprowadzanie tekstu za pomocą klawiatury ekranowej.</li> </ul> |
| Dotknięcie i przytrzymanie                                                                                                    | Wyświetlanie szczegółowych informacji o elemencie.                                                                                                    |
| Dotknij ekran palcem i przytrzymaj.                                                                                                    | <ul> <li>Otwieranie menu kontekstowego elementu w celu wykonywania<br/>dalszych zadań.</li> </ul>                                                                                                    |
| Przeciągnij                                                                                                    | Przesuwanie na ekranie elementów takich jak obrazy i ikony.                                                                                                    |
| <ol> <li>Dotknij palcem elementu na ekranie.</li> <li>Nie odrywając palca od ekranu, przesuń palec w żądane miejsce.</li> <li>Oderwij palec od ekranu, aby upuścić element w żądanym miejscu.</li> </ol> |                                                                                                    |
| <b>Przeciągnięcie lub przesunięcie</b><br>Przeciągnij palcem po ekranie pionowo lub poziomo.                                                                                                    | <ul> <li>Przewijanie ekranu Start, stron internetowych, list, wpisów, zdjęć,<br/>kontaktów itd.</li> <li>Zamknij aplikację (przeciągnij palcem do dołu ekranu).</li> </ul>                                                                         |

| Gesty                                                                                                | Funkcje                                              |
|----------------------------------------------------------------------------------------------------|------------------------------------------------------|
|                                                                                                    |                                                      |
| Powiększanie                                                                                         | Powiększanie widoku obrazu lub strony internetowej.  |
| Dotknij ekran dwoma palcami, a następnie rozciągnij palce.                                           |                                                      |
|                                                                                                    |                                                      |
| Pomniejszanie                                                                                        | Pomniejszanie widoku obrazu lub strony internetowej. |
| Dotknij ekranu dwoma palcami, a następnie zbliż palce.                                               |                                                      |
|                                                                                                    |                                                      |
| Obracanie                                                                                            | Obracanie obiektu o 90 stopni.                       |
| Dotnij ekranu co najmniej dwoma palcami, a następnie<br>obróć palce w prawo lub w lewo, tworząc łuk. |                                                      |
|                                                                                                    |                                                      |

# Rozwiązywanie problemów

## Problemy z akumulatorem

| Problemy                                                                                                    | Prawdopodobne przyczyny                                                                                                    | Możliwe rozwiązania                                                                                                    |
|----------------------------------------------------------------------------------------------------|----------------------------------------------------------------------------------------------------|----------------------------------------------------------------------------------------------------|
| Akumulator nie ładuje się                                                                                                    | Mogą być poluzowane połączenia kablowe.                                                                                                    | <ol> <li>Sprawdź, czy kable, złącza i zasilacz są<br/>właściwie podłączone.</li> <li>Sprawdź, czy gniazdko zasilania<br/>sieciowego jest sprawne, podłączając do<br/>niego inne urządzenie.</li> </ol>                                                                                                    |
|                                                                                                    | Temperatura tabletu jest niższa niż 0°C<br>(32°F) lub wyższa niż 35°C (95°F).                                                                                                    | Doładowuj akumulator w temperaturze<br>otoczenia pomiędzy 0°C a 35°C (32°F a<br>95°F).                                                                                                    |
|                                                                                                    | Akumulator lub zasilacz jest uszkodzony.                                                                                                    | Skontaktuj się z firmą Dell. Patrz: Kontakt z<br>firmą Dell.                                                                                                    |
| Akumulator nie ładuje gdy poziom<br>naładowania akumulatora jest na 95% do<br>99%.                                                                                                    | Akumulator jest w trybie konserwacji, aby przedłużyć jego żywotność.                                                                                                    | <ul> <li>Zaczekaj aż stopień naładowania<br/>akumulatora spadnie poniżej 95%.</li> <li>Uruchom ponownie tablet. Patrz:<br/>wyłączanie i włączanie tabletu.</li> </ul>                                                                                                    |
| Akumulator szybko się rozładowuje nawet w<br>trybie czuwania.                                                                                                    | Jeśli tablet znajduje się poza zasięgiem sieci,<br>z którą może się łączyć, nieustannie wysyła<br>sygnał w celu zlokalizowania stacji bazowej,<br>co powoduje wyczerpywanie się<br>akumulatora. | <ul> <li>Tymczasowo wyłącz tablet.</li> <li>Umieść tablet w zasięgu sieci, z którą<br/>może się połączyć, albo tymczasowo<br/>wyłącz sieć bezprzewodową w tablecie.</li> <li>Wyłącz Wi-Fi lub mobilny system<br/>szerokopasmowy, gdy nie jest w zasięgu<br/>sieci bezprzewodowych.</li> <li>Włącz tryb lotu.</li> </ul> |
| Wskazywany poziom naładowania<br>akumulatora nie jest dokładny<br>Akumulator jest całkowicie naładowany<br>(poziom naładowania akumulatora jest<br>100%), lecz lampka ładowania świeci się<br>nadal | Umieść tablet w zasięgu sieci, z którą może<br>się połączyć, albo tymczasowo wyłącz sieć<br>bezprzewodową w tablecie.                                                                           | <ul> <li>Naciśnij i przytrzymaj przycisk zasilania<br/>przez 10 sekund w celu wymuszenia na<br/>systemie, aby uzyskał nowy punkt<br/>odniesienia dla wartości naładowania<br/>akumulatora (nie wykonuj regularnego<br/>procesu zamykania systemu Windows).</li> </ul>                                                   |
| Poziom naładowania akumulatora<br>przeskakuje z 90% do 100% w trakcie<br>ładowania akumulatora.                                                                                                    |                                                                                                    | rozładowania akumulatora w celu<br>rekalibracji wartości poziom naładowania<br>akumulatora poprzez ładowanie tabletu<br>aż do chwili, gdy jego akumulator jest w<br>pełni naładowany i uruchom zasilanie z<br>akumulatora do momentu, gdy tablet<br>sam się wyłączy.                                                    |

#### Problemy z siecią

|  | Problemy Prav | wdopodobne przyczyny | Możliwe rozwiązania |
|--|---------------|----------------------|---------------------|
|--|---------------|----------------------|---------------------|

| Brak połączenia z siecią bezprzewodową                  |                                                     | <ul> <li>Sprawdź, czy sieć bezprzewodowa jest<br/>włączona. Zobacz Wi-Fi.</li> <li>Przybliż urządzenie do<br/>bezprzewodowego punktu<br/>dostępowego.</li> </ul>                   |
|---------------------------------------------------------|-----------------------------------------------------|----------------------------------------------------------------------------------------------------|
| Wolniejsze połączenia internetowe                       | Siła sygnału sieci nie jest wystarczająco<br>mocna. | Skontaktuj się z usługodawcą internetowym<br>(ISP).                                                                                                    |
| Nie można wykonać sparowania z<br>urządzeniem Bluetooth |                                                     | <ul> <li>Sprawdź, czy jest włączony Bluetooth<br/>zarówno tabletu jak i urządzenia, które<br/>próbujesz sparować.</li> <li>Upewnij, czy są one w zasięgu<br/>Bluetooth.</li> </ul> |

## Problemy z ekranem dotykowym

| Problemy                                               | Prawdopodobne przyczyny                                                                                                    | Możliwe rozwiązania                                                                                                    |
|--------------------------------------------------------|----------------------------------------------------------------------------------------------------|----------------------------------------------------------------------------------------------------|
| Ekran dotykowy reaguje nieprawidłowo lub<br>zbyt wolno | <ul> <li>Ekran jest zabrudzony.</li> <li>Osłona zabezpieczająca może<br/>spowodować, że Tablet nie rozpoznaje<br/>prób użytkownika.</li> </ul> | <ul> <li>Zwilż miękką, niestrzępiącą się<br/>ściereczkę wodą lub płynem do<br/>czyszczenia ekranów i przetrzyj<br/>powierzchnię tabletu w celu jej<br/>oczyszczenia. Uważaj, aby woda nie<br/>przeniknęła do portów czy przycisków<br/>tabletu.</li> <li>Zwilż miękką, niestrzępiącą się<br/>ściereczkę wodą lub płynem do<br/>czyszczenia ekranów i przetrzyj<br/>powierzchnię tabletu w celu jej<br/>oczyszczenia. Uważaj, aby woda nie<br/>przeniknęła do portów czy przycisków<br/>tabletu.</li> </ul> |

## Problemy z systemem

| Problemy                                                                 | Prawdopodobne przyczyny                 | Możliwe rozwiązania                                                                                                    |
|--------------------------------------------------------------------------|-----------------------------------------|----------------------------------------------------------------------------------------------------|
| Nie można włączyć tabletu                                                | Akumulator jest całkowicie rozładowany. | <ul> <li>Naładuj akumulator przez co najmniej 4<br/>godziny.</li> <li>Naciśnij i przytrzymaj przez 2 sekundy<br/>przycisk zasilania.</li> </ul>               |
| Nie można wyłączyć tabletu                                               |                                         | Naciśnij i przytrzymaj przycisk zasilania<br>przez 10 sekundy, aby wymusić wyłączenie<br>tabletu.                                                             |
| Tablet zawiesza się                                                      |                                         | Naciśnij i przytrzymaj przycisk zasilania<br>przez 10 sekundy, aby wymusić wyłączenie<br>tabletu.                                                             |
| Tablet nie reaguje na polecenia lub działa<br>niezgodnie z oczekiwaniami |                                         | <ul> <li>Uruchom ponownie tablet. Patrz:<br/>Wyłączanie i włączanie tabletu.</li> <li>Odśwież tablet. Patrz Przywracanie<br/>systemu operacyjnego.</li> </ul> |
| Nie można uruchomić tabletu w systemie<br>Windows                        |                                         | Skontaktować się z serwisem pomocy<br>technicznej firmy Dell. Przejdź do<br><b>www.dell.com/contactdell</b> .                                                 |

| Oprogramowanie lub jego funkcje działają | Mogły zostać pobrane w tle aktualizacje |
|------------------------------------------|-----------------------------------------|
| niezgodnie z oczekiwaniami               | oprogramowania. Uruchom ponownie        |
|                                          | tablet.                                 |

## 5

# Uruchamianie programu konfiguracji systemu BIOS

### Z klawiaturą

- 1. Podłącz tablet do klawiatury dokującej albo podłącz klawiaturę USB do tabletu.
- 2. Naciśnij przycisk zasilania, aby włączyć tablet.
- 3. Gdy wyświetlone zostanie logo firmy Dell, naciśnij klawisz F2.

#### **Bez klawiatury**

- 1. Naciśnij przycisk zasilania, aby włączyć tablet.
- 2. Po wyświetleniu logo Dell na ekranie naciśnij i przytrzymaj przycisk Volume Up (Zwiększ głośność).
- 3. Gdy pojawi się menu wyboru inicjacji F12, przyciskiem Volume Up (Głośność +) wybierz opcję BIOS Setup (Konfiguracja BIOS).
- 4. Naciśnij przycisk zwiększania głośności Volume Up w celu wejścia do programu konfiguracji BIOS.

# Dane techniczne

| Wymiary i waga           |                                                                                               |
|--------------------------|-----------------------------------------------------------------------------------------------|
| Wysokość                 | 216 mm (8,50 cal)                                                                             |
| Szerokość                | 130 mm (5,11 cal)                                                                             |
| Długość                  | 9,45 mm (0,37 cal)                                                                            |
| Waga (maksymalna):       |                                                                                               |
| WiFi                     | 0,395 kg (0,87 funt)                                                                          |
| WWAN                     | 0,405 kg (0,89 funt)                                                                          |
| Informacie o systemie    |                                                                                               |
| Procesor                 | Intel Cherry Trail-T CPU Z8500                                                                |
| System operacyjny        | <ul><li>Windows 8.1</li><li>Windows 10</li></ul>                                              |
| RAM                      | LPDDR3                                                                                        |
| Podczas przechowywania   | <ul><li>32 GB eMMC</li><li>64 GB eMMC</li></ul>                                               |
| Pamięć                   |                                                                                               |
| Тур                      | LPDDR3                                                                                        |
| Szybkość                 | 1600 MHz                                                                                      |
| Obsługiwane konfiguracje | 2 Gb i 4 GB                                                                                   |
| Porty i złącza           |                                                                                               |
| Dźwięk                   | Jedno gniazdo słuchawkowe (słuchawki i mikrofon w układzie<br>combo czyli zestaw słuchawkowy) |
| Karta pamięci microSD    | Jedno gniazdo karty pamięci microSD                                                           |
| Karta micro-SIM          | Jedno gniazdko karty micro-SIM                                                                |
| USB                      | Jedno złącze USB typu C                                                                       |
| Komunikacja              |                                                                                               |
|                          | Podwóine pasmo 802 11h/g/n/ac                                                                 |
| VVI-FI                   |                                                                                               |
| Bluetooth                | Bluetooth 4.1 LE                                                                              |

| Wyświetlacz         |                                                               |                                                               |
|---------------------|---------------------------------------------------------------|---------------------------------------------------------------|
|                     | 8-calowy WXGA                                                 | 8-calowy WUXGA                                                |
| Тур                 | Wyświetlacz TFT LCD (technologia<br>szerokiego kąta widzenia) | Wyświetlacz TFT LCD (technologia<br>szerokiego kąta widzenia) |
| Luminancja (typowa) | 400 nitów                                                     | 400 nitów                                                     |

| Wyświ                          | etlacz                                                      |                              |                                |                                               |
|--------------------------------|-------------------------------------------------------------|------------------------------|--------------------------------|-----------------------------------------------|
| Wymiary:                       |                                                             |                              |                                |                                               |
| V                              | Vysokość (maksymalna)                                       | 184,90 mm (7,28 cal)         |                                | 184,90 mm (7,28 cal)                          |
| S                              | zerokość (maksymalna)                                       | 114,90 mm (4,52 cal)         |                                | 114,90 mm (4,52 cal)                          |
| F                              | Przekątna                                                   | 203,20 mm (8 cal)            |                                | 203,20 mm (8 cal)                             |
| Rozdzie                        | elczość tabletu                                             | 800 x 1280                   |                                | 1200 x 1920                                   |
| Liczba ı                       | megapikseli                                                 | 1,0                          |                                | 2,3                                           |
| Liczba j                       | pikseli na cal (ppi)                                        | 189                          |                                | 283                                           |
| Współc                         | zynnik kontrastu (minimum)                                  | 800:1                        |                                | 800:1                                         |
| Czas od                        | dpowiedzi (maksymalny)                                      | 30 ms                        |                                | 30 ms                                         |
| Często                         | tliwość odświeżania                                         | 60 Hz                        |                                | 60 Hz                                         |
| Głębia k                       | kolorów                                                     | Prawdziwa 8 bitów            |                                | Prawdziwa 8 bitów                             |
| Kamera                         | a                                                           |                              |                                |                                               |
| Typ ka                         | mery internetowej                                           | Kamera przednia              |                                | Kamera tylna                                  |
| Typ kar                        | nery                                                        | Obiektyw FHD fixed focus     | s (stałoogniskowy)             | 5 M auto focus (automatyczne<br>ogniskowanie) |
| Тур сzı                        | ıjnika                                                      | Technologia czujnika CM0     | DS                             | Technologia czujnika CMOS                     |
| Rozdzie                        | elczość obrazu wideo                                        | Do 1920 X 1080 (2,1 MP)      |                                | Do 1920 X 1080 (2,1 MP)                       |
| Rozdzie                        | elczość obrazu nieruchomego                                 | Do 1920 X 1080 (2,1 MP)      |                                | Do 2592 X 1944 (5 MP)                         |
| Szybko                         | ść przetwarzania obrazu                                     | Do 30 klatek na sekundę      |                                | Do 30 klatek na sekundę                       |
| Zasilac                        | 7                                                           | -                            | ĺ                              | -                                             |
| Zasilacz<br>Nanjecje wejścjowe |                                                             | 100-240 V AC                 |                                |                                               |
| Często                         | tliwość wejściowa                                           |                              | 50 Hz-60 Hz                    |                                               |
| Prad weiściowy                 |                                                             |                              | 0.3 A                          |                                               |
| Prad wyiściowy                 |                                                             |                              | 2,0 A                          |                                               |
| Znamionowe napiecie wyjściowe  |                                                             | 5,0 VDC                      |                                |                                               |
| Zakres temperatur:             |                                                             |                              |                                |                                               |
|                                | Podczas pracy                                               |                              | 0°C do 40°C (32°F do 104°F)    |                                               |
|                                | Podczas przechowywania                                      |                              | -40°C do 70 °C (-              | -40°F do 158°F)                               |
| Wymagania środowiskowe         |                                                             |                              |                                |                                               |
| Zakres                         | temperatur:                                                 |                              |                                |                                               |
| Podczas pracy                  |                                                             | 0°C do 35°C (32°F            | - do 95°F)                     |                                               |
|                                | Podczas przechowywania                                      |                              | -40°C do 65°C (-40°F do 149°F) |                                               |
| Wilgotn                        | ość względna (maksymalna):                                  |                              |                                |                                               |
| Podczas pracy                  |                                                             | 10% do 90% (bez kondensacji) |                                |                                               |
|                                | Podczas przechowywania                                      |                              | 5% do 95% (bez kondensacji)    |                                               |
| Wysoko<br>ciśnienie            | <ul> <li>bść nad poziomem morza (maksyi<br/>em):</li> </ul> | malna, niebędąca pod         |                                |                                               |

| Wymag | jania środowiskowe     |                                                |
|-------|------------------------|------------------------------------------------|
|       | Podczas pracy          | -15,20 m do 3048 m (-50 stóp do 10 000 stóp)   |
|       | Podczas przechowywania | -15,20 m do 10 668 m (-50 stóp do 35 000 stóp) |

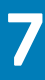

# Uzyskiwanie pomocy

## Narzędzia pomocy technicznej do samodzielnego wykorzystania

Aby uzyskać informacje i pomoc dotyczącą korzystania z produktów i usług firmy Dell, można skorzystać z następujących zasobów internetowych:

| Informacje o produktach i usługach firmy Dell                                                                                                    | www.dell.com                                                                                                    |
|----------------------------------------------------------------------------------------------------|----------------------------------------------------------------------------------------------------|
| Dell Help & Support (Pomoc i obsługa techniczna firmy Dell)                                                                                                    | <b>ğ</b>                                                                                                    |
| Help + Tips app                                                                                                    | 0                                                                                                    |
| Uzyskiwanie dostępu do pomocy                                                                                                    | W usłudze wyszukiwania systemu Windows wpisz <b>Pomoc i obsługa techniczna</b> , a następnie stuknij <b>Enter</b> . |
| Pomoc online dla systemu operacyjnego                                                                                                    | www.dell.com/support/windows<br>www.dell.com/support/linux                                                          |
| Informacje o rozwiązywaniu problemów, podręczniki, instrukcje<br>konfiguracji, dane techniczne produktów, blogi pomocy<br>technicznej, sterowniki, aktualizacje oprogramowania itd. | www.dell.com/support                                                                                                |
| Zapoznaj się z informacją o systemie operacyjnym, konfigurowaniu i<br>użytkowaniu tableta, tworzeniu kopii zapasowych danych,<br>wykonywaniu procedur diagnostycznych itd.          | Zobacz <i>Ja i mój Dell</i> na stronie internetowej <b>www.dell.com/</b> support/manuals.                           |

# Kontakt z firmą Dell

Aby skontaktować się z działem sprzedaży, pomocy technicznej lub obsługi klienta firmy Dell:

- 1. Przejdź do strony www.dell.com/contactdell.
- 2. Wybierz swój kraj lub region z listy rozwijanej na dole strony.
- 3. W zależności od potrzeb wybierz odsyłacz do działu obsługi lub pomocy technicznej albo wybierz odpowiadającą Ci metodę kontaktu z firmą Dell.

Firma Dell oferuje kilka różnych form obsługi technicznej i serwisu. Ich dostępność różni się w zależności od produktu i kraju, a niektóre z nich mogą być niedostępne w regionie użytkownika.

UWAGA: W przypadku braku aktywnego połączenia z Internetem informacje kontaktowe można znaleźć na fakturze, w dokumencie dostawy, na rachunku lub w katalogu produktów firmy Dell.

# Lokalizacja znacznika serwisowego i kodu usług ekspresowych

9

Należy podać znacznik serwisowy i kod usług ekspresowych tabletu, kontaktując się z firmą Dell w sprawie obsługi klienta bądź pomocy technicznej.

UWAGA: Systemy telefoniczne proszą o wprowadzenie kodu usług ekspresowych, który pomaga w skutecznym routingu połączenia.

Znacznik serwisowy i kod usług ekspresowych dla tabletu znajdują się na etykiecie u spodu tabletu.

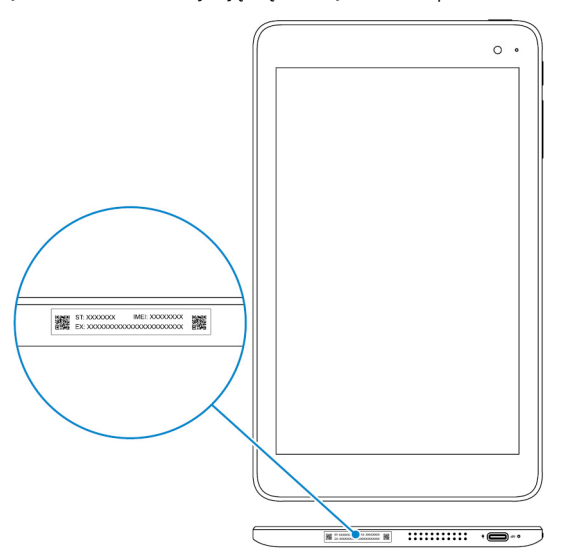